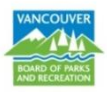

## HOW TO RENEW YOUR PASS ONLINE

To renew your 10-Visit or Flexipass online, go to the Vancouver Park Board <u>online registration</u> and reservation system and log in to your online account.

If you have problems logging into your existing My Account, please try the **Forgot your Password?** link in the sign in box.

If you are still unable to access your account, please contact us at 3-1-1 within Vancouver or 604-873-7000 outside of Vancouver and we will be happy to assist you. Please do not create a new customer account.

**Step 1:** Select **Passes** from the main menu, at the top of the screen.

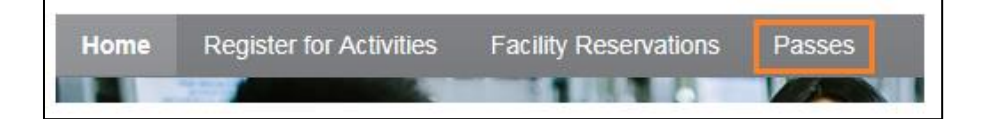

Step 2: All Current Memberships will be listed. To renew a current active pass, click the Renew button.

| Current Memberships                    |        |              |            |          |       |
|----------------------------------------|--------|--------------|------------|----------|-------|
| Pass Name                              | Status | Expiration   | Max Passes | Max Uses |       |
| Usage Pass - 10 visits<br>Q Quick View | Active | Feb 17, 2018 | 1          | 10       | Renew |

If your pass has **expired OR** you are changing the duration of your pass (i.e. 3 month Flexipass to a 12 month Flexipass), select a new pass from the list of **Available Passes** and click **Add to Cart**.

| Available Passes                          |                                         |                                                                                                |                                |              |             |
|-------------------------------------------|-----------------------------------------|------------------------------------------------------------------------------------------------|--------------------------------|--------------|-------------|
| Search for Passes by keywords             | × Search                                |                                                                                                |                                | Sort By: Cat | egory 🔻     |
| Filter Search By:                         | Displaying: 1-20 of 66                  |                                                                                                |                                |              |             |
| Category: All Location: All Clear Filters | Pass Package                            | Description                                                                                    | Category                       | Standard Fee |             |
|                                           | Flexipass - One Month<br>Q Quick View   | Valid from date of purchase for<br>admission to Park Board pools, rinks<br>and fitness centres | *OneCard: City-<br>Wide Passes | \$45.28      | Add to Cart |
|                                           | Flexipass - Three Month<br>Q Quick View | Valid from date of purchase for<br>admission to Park Board pools, rinks<br>and fitness centres | *OneCard: City-<br>Wide Passes | \$120.05     | Add to Cart |

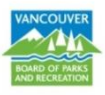

Step 3: Select the number of time periods for the renewal. Once completed, click Add to my Cart.

| Please     | select a renev | val option from the following choices, then click | ld to my Cart |
|------------|----------------|---------------------------------------------------|---------------|
| - <b>V</b> | Renewal Choic  | ces                                               |               |
|            | Periods        | Expires                                           | Price         |
| ۲          | 1              | Feb 17, 2020, Max Uses: 20                        | \$49.20       |
| $\odot$    | 2              | Feb 16, 2022, Max Uses: 30                        | \$98.41       |
| $\odot$    | 3              | Feb 16, 2024, Max Uses: 40                        | \$147.61      |
| $\odot$    | 4              | Feb 15, 2026, Max Uses: 50                        | \$196.81      |
| $\odot$    | 5              | Feb 15, 2028, Max Uses: 60                        | \$246.02      |
| $\odot$    | 6              | Feb 14, 2030, Max Uses: 70                        | \$295.22      |

Step 4: The current pass holder will be automatically assigned to the renewed pass. Click Continue.

| Please choose a participant. If you need to modify your personal or family member information, click | Account |
|----------------------------------------------------------------------------------------------------|---------|
|                                                                                                    |         |
| Select Participant 1 Anna Buckley<br>Status Pass assigned                                            |         |
| When you are finished, click Co                                                                      | ntinue  |

Step 5: Review fees on Pass Details page and click Continue.

| → Pass Detail for Usage Pass | ass - 10 visits   |        |             |               |            |               |
|------------------------------|-------------------|--------|-------------|---------------|------------|---------------|
| Participant(s) Anna Buckley  | Change Participan | nt(s)  |             |               |            |               |
| Fees / Discounts             |                   |        |             |               |            |               |
| Enter coupon code            |                   |        | Apply       |               |            |               |
| Include? Charge Name         |                   | Charge | Description | Quantity      | Unit Fee   | Total Price   |
| PB Adult (19-64 yr           | s) Usage Pass Fee |        |             | 1             | \$46.86    | \$46.86       |
|                              |                   |        |             |               | Sub        | -Total: 46.86 |
|                              |                   |        |             |               |            | Total: 46.86  |
|                              |                   | _      |             |               |            |               |
|                              |                   |        | When y      | ou are finisl | hed, click | Continue      |

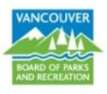

Step 6: Review the shopping cart and, if needed, make any changes. Once you are finished, click **Proceed to Checkout**.

| Description                 |                                           |                             |             |                  | Amount        |
|-----------------------------|-------------------------------------------|-----------------------------|-------------|------------------|---------------|
| Renewal of Usage Pas        | s - 10 visits ( Zedit or Remove this memb | ership, O Purchase Another) |             |                  | \$46.86       |
|                             |                                           |                             | Subtotal fo | or Anna Buckley: | \$46.86       |
|                             |                                           |                             |             | Taxes:           | \$2.34        |
|                             |                                           |                             |             | Total Charges:   | \$49.20       |
|                             |                                           |                             |             | Due Now:         | \$49.20       |
|                             |                                           |                             |             | Proce            | ed to Checkou |
| PROBLEMS WITH YOUR SHOPPI   | NG CART?                                  |                             |             |                  |               |
| If you see an Incomplete En | try try the edit or remove buttons to the | e left of the message.      |             |                  |               |
| Learn more about these mes  | sages.                                    |                             |             |                  |               |
|                             |                                           |                             |             |                  |               |
|                             |                                           |                             |             |                  |               |

Step 7: Enter credit card information. The credit card information can be saved by placing a checkmark in the box labelled "Save this card for future transactions". Click Pay and Finish

| Select Card Type     Select card type     ▼                                                                                                    |                |
|----------------------------------------------------------------------------------------------------|----------------|
| Credit Card Number     Expires     Digits on the front of ti     Month     Year                                                                                                    |                |
| ACT* or Active Network will show up on your credit card statement for<br>this payment.                                                                                              |                |
| Security Code CVC or CVV     B627 [23]                                                                                                    |                |
| The last 3 digits on the back of the credit card or for AE, the 4 digits on<br>the front of the card. For your protection, we do not keep it after the<br>transaction is completed. |                |
| Save this card for future transactions Saving Credit Card Security Guarantee                                                                                                    |                |
| Back                                                                                                    | Pay and Finish |

Step 8: Select View or Print Receipt to access your receipt. The receipt can also be found under My Payment Receipts in My Account.

| Thank you!               |  |  |  |
|--------------------------|--|--|--|
| > Home Page > Thank you! |  |  |  |
| Your order is complete   |  |  |  |
| View or Print Receipt    |  |  |  |
|                          |  |  |  |